- 1. Sie befinden sich auf der Startseite/Home-Seite der Privatpraxis Dr. Lühr (<u>https://www.dr-luehr.de/</u>)
- 2. Durch anwählen von "Online-Termine" (golden hinterlegt) gelangen Sie in den Bereich der Online-Terminbuchung (<u>https://www.dr-luehr.de/online-termin/</u>)
- 3. Im Anschluss können Sie Ihren Wunschtermin nach Verfügbarkeit buchen
  - Behandler/Kategorie
  - Terminart
  - Datum und Uhrzeit
- 4. Wenn Sie einen passenden Terminvorschlag gefunden haben bestätigen Sie Ihren Termin mit "Termin auswählen"
- 5. Im Anschluss werden Sie gebeten Ihre Buchung noch mit Ihren persönlichen Daten zu verknüpfen, dies ist auf zwei Wegen möglich.
  - Mithilfe Ihres Samedi-Patientenkontos
  - Nutzen Sie dafür Ihre Zugangsdaten (E-Mail, persönliches Passwort)
  - Melden Sie sich innerhalb der Buchung an '
  - Gehen Sie auf <u>https://patient.samedi.de/</u> und melden Sie sich wie gewohnt an
  - Im Anschluss können Sie Ihre Buchung erneut bestätigen und verifizieren
  - Über <u>https://patient.samedi.de/</u> können Sie Ihre Buchung verwalten

- Mithilfe des Gastzugangs
- Dieser wird Ihnen in der rechten Ecke der Onlinebuchung angeboten
- Im Anschluss werden Sie gebeten Ihre Daten anzugeben
- Nach Bestätigung wird Ihr Termin bei der Privatpraxis Dr. Lühr gebucht
- Um Ihren Termin zu verwalten bitten wir Sie sich direkt bei uns zu melden

Bitte beachten Sie das Sie bei einer Registrierung bei <u>https://patient.samedi.de/</u> einen Aktivierungscode auf die von Ihnen angegebene E-Mailadresse erhalten. Bitte nutzen Sie diesen um Ihr Patientenkonto verifizieren. Erst dann können Sie das Samedi-Patientenkonto in vollem Umfang nutzen.